## オンライン申請は4月4日(月)から受付開始します。 市民無料法律相談は受付開始日が相談の種類によって異なるので、ご注意ください。 (詳細は次ページ)

## ここからは実際に「弁護士による市民無料法律相談」の 予約方法を例に、申請の進め方について説明します。

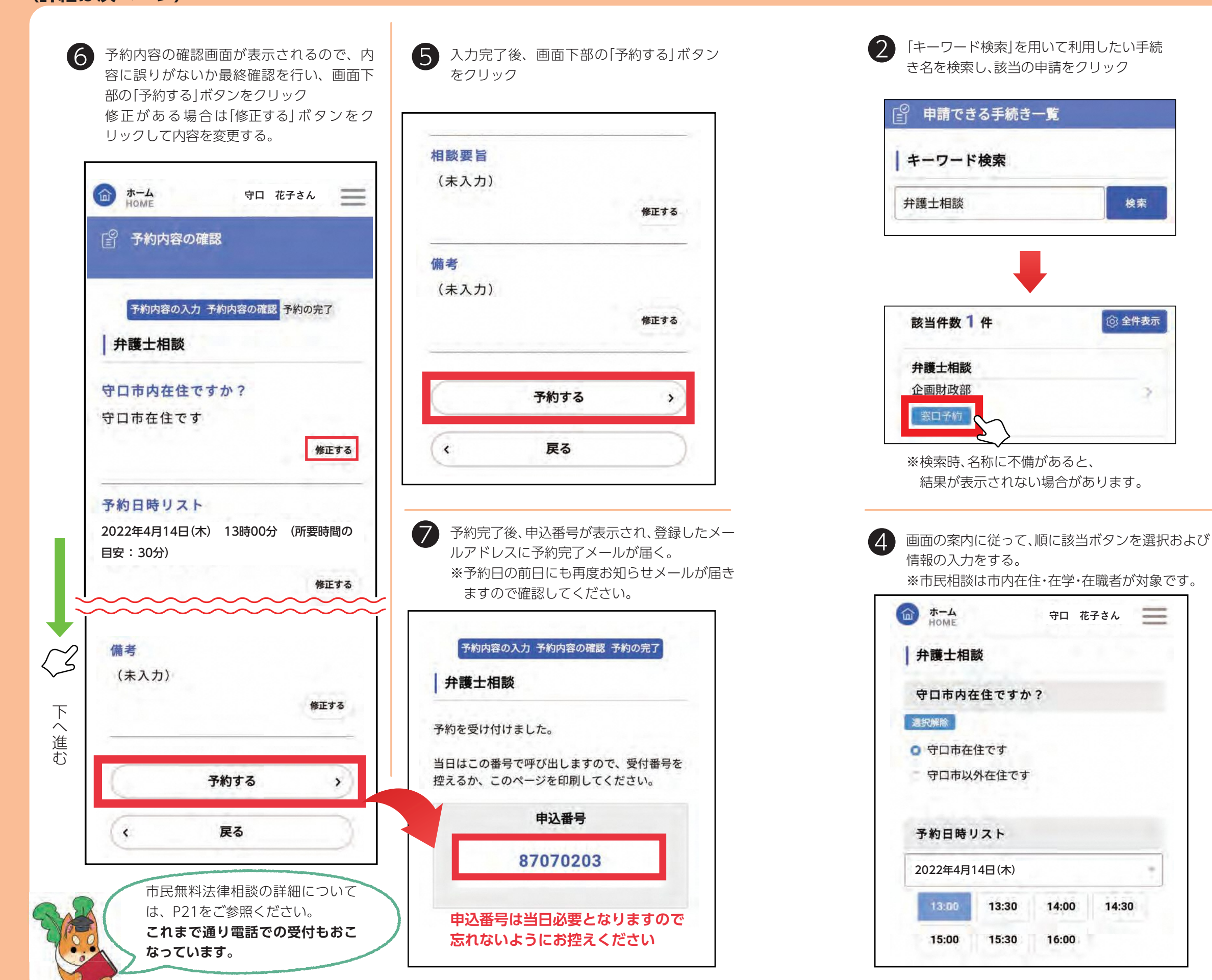

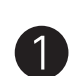

ログイン後、申請できる手続き一覧より該当 のものを選択 今回は「弁護士による市民無料相談」なので 「個人向け手続き」をクリック

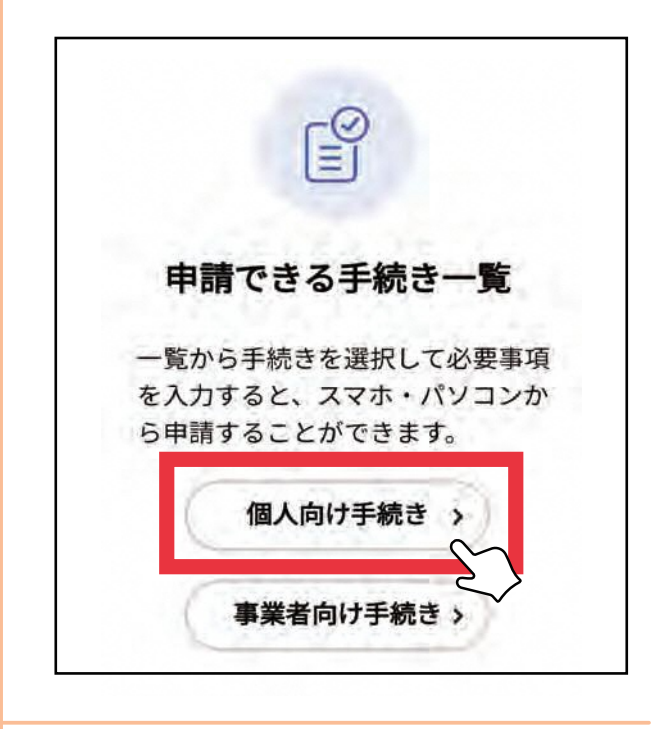

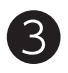

3

-----

申請内容が正しいことを確認し、画面下部の [次へ進む]をクリック

| ном        | 守口花             | 1967   |
|------------|-----------------|--------|
| 曾 内容       | <b>容詳細</b>      |        |
| ·2034      | 8               | C      |
| │ 弁護士      | 上相談             |        |
| 概要         |                 |        |
| Am #1 2+ 4 | 聿相談             | ~~~~   |
| 無科太1       |                 |        |
|            | 次へ進む            | •)     |
|            | 次へ進む<br>あとで予約する | »)<br> |

## **2022.4.1** Moriguchi 10